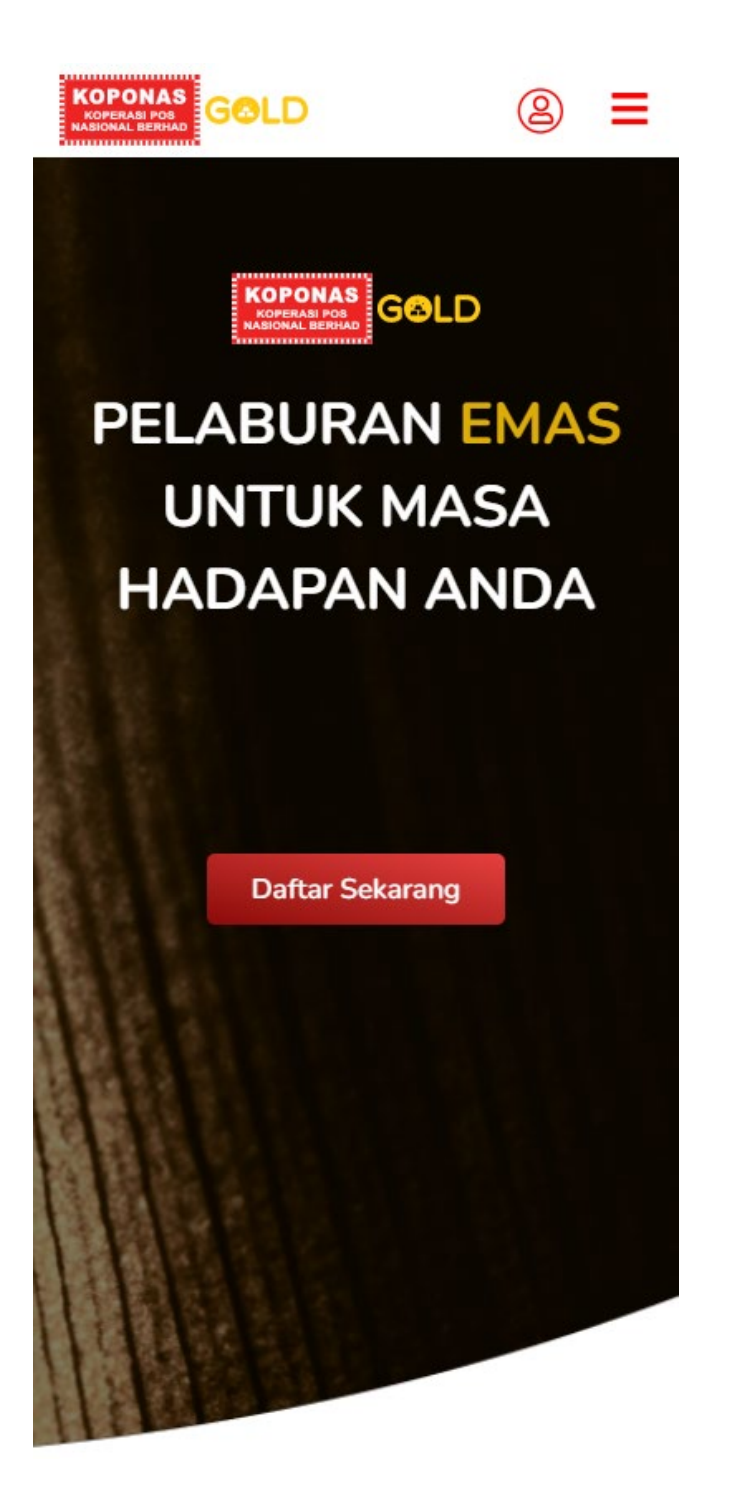

# 1. Laman Utama

- Pengguna boleh mengakses KiGA melaui **URL** di bawah.
  - o https://kiga.ace2u.com/

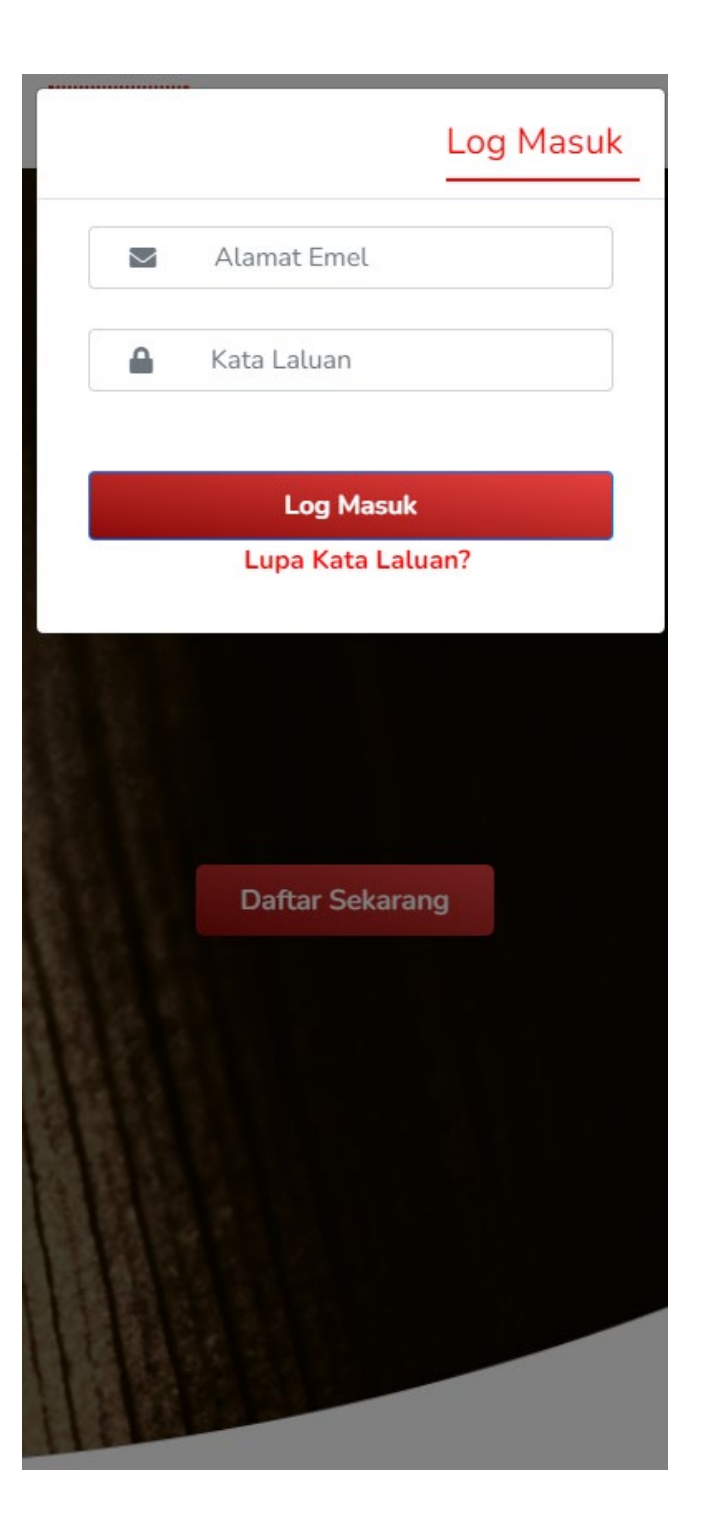

# 2. Halaman Log Masuk

• Untuk log masuk, pengguna perlu menekan butang **Profil**, masukkan alamat e-mail dan kata laluan yang telah di daftarkan.

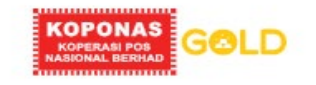

# Daftar

| ama & No ID | Maldumat<br>Peribadi | Maklumat Bank | Muat Naik ID | Pin Keselamatan | Selesai |
|-------------|----------------------|---------------|--------------|-----------------|---------|
| lama P      | enuh da              | an No. Per    | ngenala      | n               |         |
| NAMA F      | PENUH*               |               |              |                 |         |
|             |                      |               |              |                 |         |
|             |                      |               |              |                 |         |
|             | GENALAN.             | (NRIC)*       |              |                 |         |

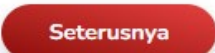

Kembali ke Halaman Utama

# 3. Pendaftaran

- Klik butang **Daftar** untuk mendaftarkan akaun.
- Pengguna perlu mengisi nama penuh dan no kad pengenalan
  - o Nama Penuh (wajib)
  - No kad pengenalan (wajib)
- Selepas itu, pengguna perlu mengisi maklumat peribadi.
  - Nama Penuh (terisi secara automatik)
  - E-mel (wajib)
  - No kad pengenalan (terisi secara automatik)
  - No Telefon (wajib)
  - o Alamat
  - o Bandar
  - Poskod
  - o Negeri
  - o kata laluan
  - o Sahkan kata laluan
- Kemudian, klik Seterusnya untuk mengisi butiran maklumat bank
- Kemudian, pengguna wajib memuat naik imej kad pengenalan muka hadapan dan belakang.
- Setelah semua butiran telah diisi, klik butang **Seterusnya** untuk mencipta 6digit pin keselamatan
- Akhir sekali, pengguna perlu memasukkan alamat e-mail dan kata laluan yang telah didaftarkan untuk log masuk.

KOPERASI POS NASIONAL BERHAD Waktu Transaksi : © 2022 ACE CAPITAL GROWTH SDN 8:30 pagi sehingga 11:59 malam setia BHD hari.

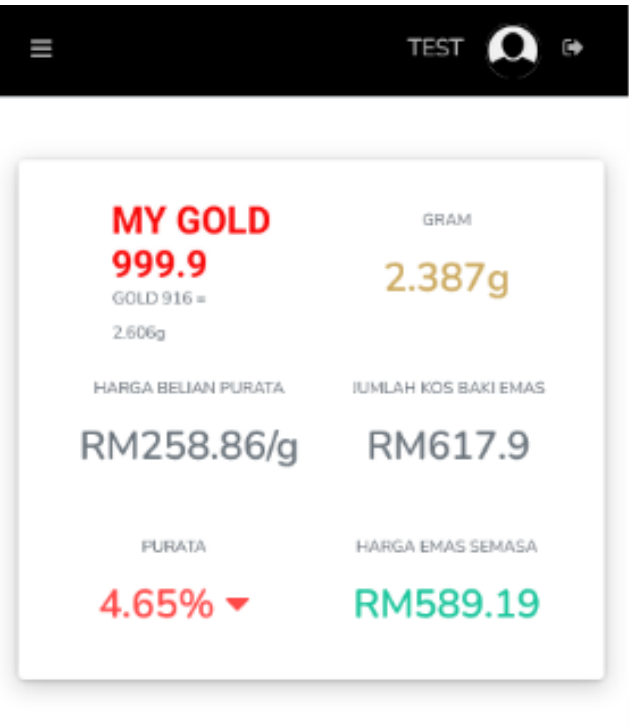

Status: Buka 🗧

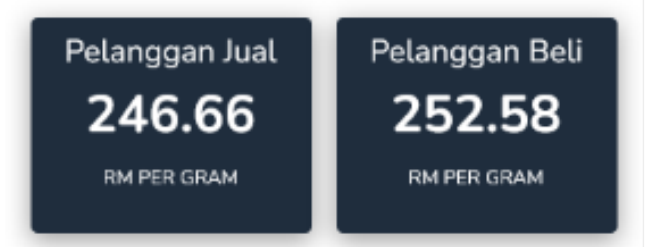

# 4. Papan Pemuka

• Selepas log masuk berjaya, paparan **Papan Pemuka** utama akan dipaparkan.

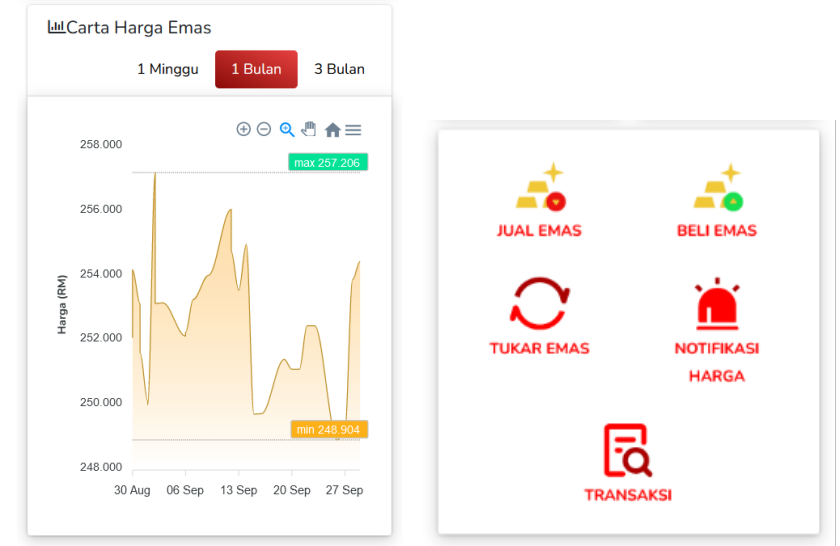

- Paparan ini menunjukkan deskripsi nilai emas semasa pengguna dalam **gram** dan **Ringgit Malaysia**, Perdagangan Emas pada Harga Semasa dan carta nilai emas.
- Klik Jual Emas halaman Jual Emas akan dipaparkan
- Klik Beli Emas halaman Beli Emas akan dipaparkan
- Klik Tukar Emas halaman Tukar Emas akan dipaparkan
- Klik Notifikasi Harga halaman Notifikasi Harga akan dipaparkan
- Klik Transaksi halaman Transaksi akan dipaparkan

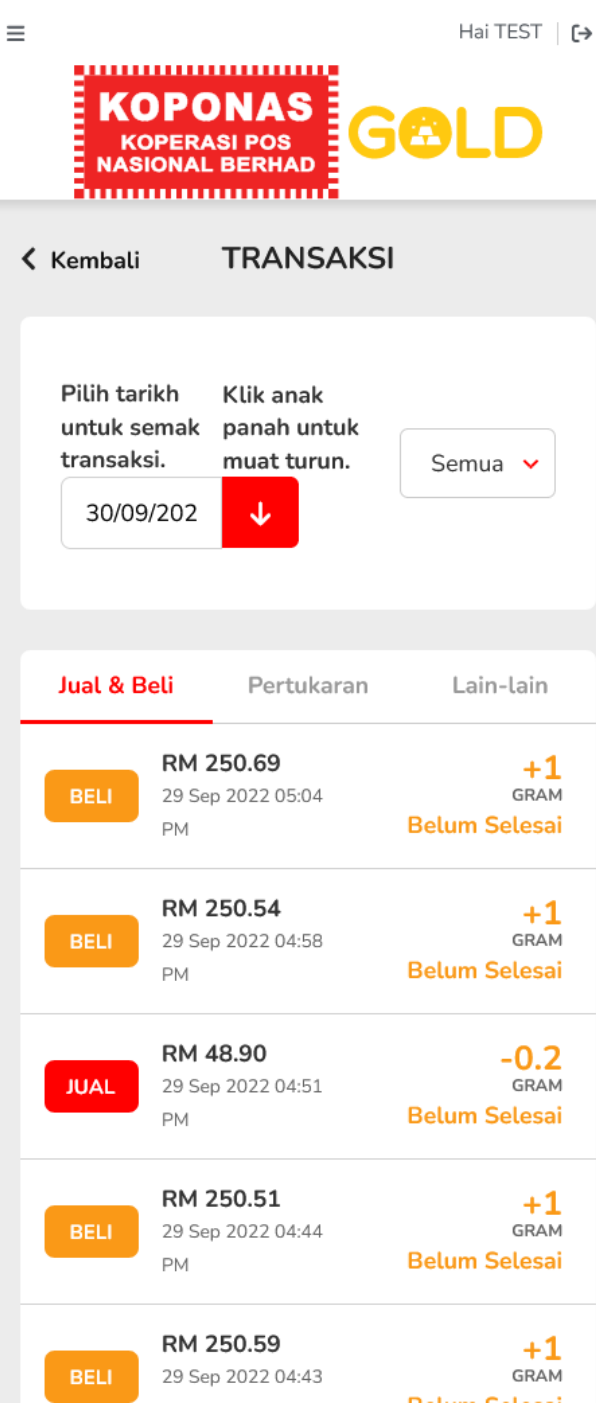

### 5. Transaksi

- Skrin Transaksi menunjukkan penyata akaun dan histori transaksi pengguna.
- Klik anak panah ke bawah untuk memuat turun penyata transaksi •
- Klik salah satu transaksi, untuk memaparkan resit butiran transaksi •

|                        |                          |                       | State                | ement    |           |                  |         |          |         |
|------------------------|--------------------------|-----------------------|----------------------|----------|-----------|------------------|---------|----------|---------|
| A/C Code: EGF73D0D1    | 8                        |                       |                      |          |           |                  |         |          |         |
| Full Name: TEST        |                          |                       |                      |          |           |                  |         |          |         |
| NRIC: 930918145774     |                          |                       |                      |          |           |                  |         |          |         |
| Transaction Listing Fo | r Individual Customers a | is At 30 September 20 | 22:                  |          |           |                  |         |          |         |
| Ref. No.               | Date                     | Туре                  | Gold Price<br>(RM/g) | In (XAU) | Out (XAU) | Balance<br>(XAU) | In (RM) | Out (RM) | Remarks |
|                        |                          | Opening Balance       | 0.00                 | 0.000    | 0.000     | 0.000            | 0       | 0        |         |
| GT202208170900002      | 2022-08-17 09:59:38      | Buy                   | 260.92               | 2.682    | 0.000     | 2.682            | 0       | 0        |         |
| GT202208171100001      | 2022-08-17 11:19:37      | Buy                   | 260.98               | 0.210    | 0.000     | 2.892            | 0       | 0        |         |
| GT202208171100003      | 2022-08-17 11:42:19      | Sell                  | 247.57               | 0.000    | 0.201     | 2.691            | 0       | 0        |         |
| GT202208171600001      | 2022-08-17 16:16:59      | Buy                   | 260.78               | 1.000    | 0.000     | 3.691            | 0       | 0        |         |
| GT202208171600002      | 2022-08-17 16:21:32      | Sell                  | 247.39               | 0.000    | 1.000     | 2.691            | 0       | 0        |         |
| GT202208181700001      | 2022-08-18 17:00:27      | Buy                   | 260.16               | 0.211    | 0.000     | 2.902            | 0       | 0        |         |
| GT202208181700002      | 2022-08-18 18:00:00      | Buy                   | 260.53               | 0.099    | 0.000     | 3.001            | 0       | 0        |         |
| GT202208181800002      | 2022-08-18 18:04:16      | Sell                  | 240.65               | 0.000    | 0.369     | 2.632            | 0       | 0        |         |
| CV202208191100003      | 2022-08-19 11:52:26      | Conversion Fee        | 0.00                 | 0.000    | 0.000     | 2.632            | 0       | 0        |         |
| CV202208191100003      | 2022-08-19 11:52:26      | Conversion            | 0.00                 | 0.000    | 1.000     | 1.632            | 0       | 0        |         |
| GT202209021600002      | 2022-09-02 16:52:50      | Buy                   | 251.79               | 0.218    | 0.000     | 1.850            | 0       | 0        |         |
| GT202209021600003      | 2022-09-02 16:54:15      | Buy                   | 251.81               | 0.238    | 0.000     | 2.088            | 0       | 0        |         |
| GT202209021600004      | 2022-09-02 16:55:17      | Buy                   | 251.81               | 0.198    | 0.000     | 2.286            | 0       | 0        |         |
| GT202209141100001      | 2022-09-14 11:23:06      | Buy                   | 252.26               | 0.100    | 0.000     | 2.386            | 0       | 0        |         |
| GT202209141100002      | 2022-09-14 11:26:04      | Sell                  | 246.35               | 0.000    | 0.101     | 2.285            | 0       | 0        |         |

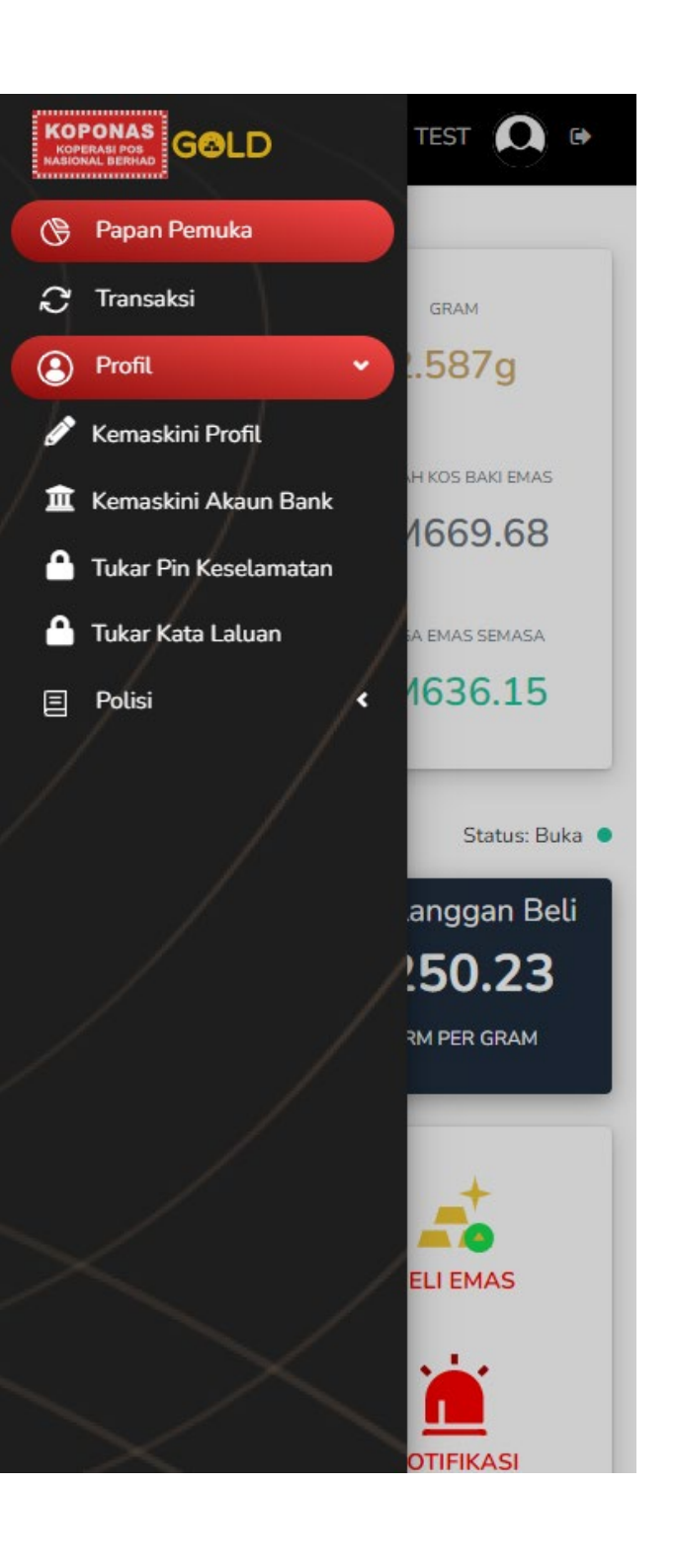

# 6. Profil

Klik butang **Profil**, Untuk paparan menu berikut:

- Kemaskini Profil
- Kemaskini Akaun Bank
- Tukar Pin Keselamatan
- Tukar Kata Laluan
- Polisi

Hai TEST 🛛 [→

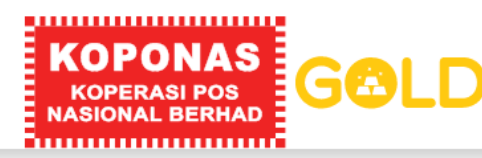

Kembali HUBUNGI KAMI

### SEBARANG PERTANYAAN SILA HUBUNGI KAMI

| Syarikat:          | Koperasi Pos Nasional Berhad                                                                              |
|--------------------|----------------------------------------------------------------------------------------------------|
| Alamat:            | Koperasi Pos Nasional Berhad<br>No. 70-74, Wisma KOPONAS,<br>Jalan Tun Sambanthan, 50470<br>Kuala Lumpur. |
| Telefon /<br>Faks: | 03 2274 7277                                                                                              |
| Emel:              | teamhl@koponas.coop                                                                                       |
| Waktu<br>Pejabat:  | lsnin - Jumaat (8.30pagi -<br>5.30petang)                                                                 |
| Laman Web:         | www.koponas.coop                                                                                          |

### 7. Hubungi Kami

Sebarang aduan atau pertanyaan boleh dikemukakan melalui ruangan hubungi kami. Maklumat berikut perlu diisi pada ruangan maklum balas.

- Nama
- E-mel
- Subjek
- Mesej
- Klik Hantar untuk menghantar aduan atau pertanyaan.

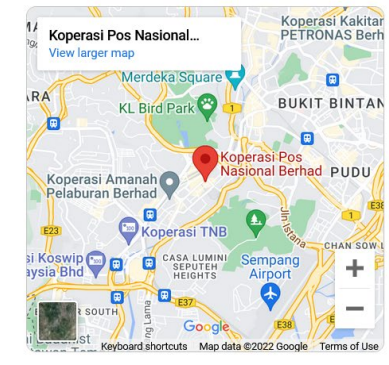

Lihat dalam Peta Google >

### MAKLUM BALAS

Tinggalkan mesej kepada kami

Nama\*:

Alamat Emel\*:

Subjek\*:

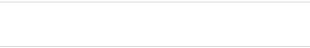

Mesej\*:

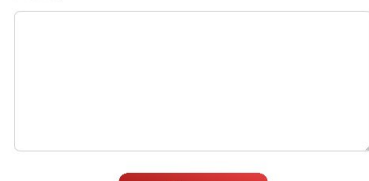

Hantar

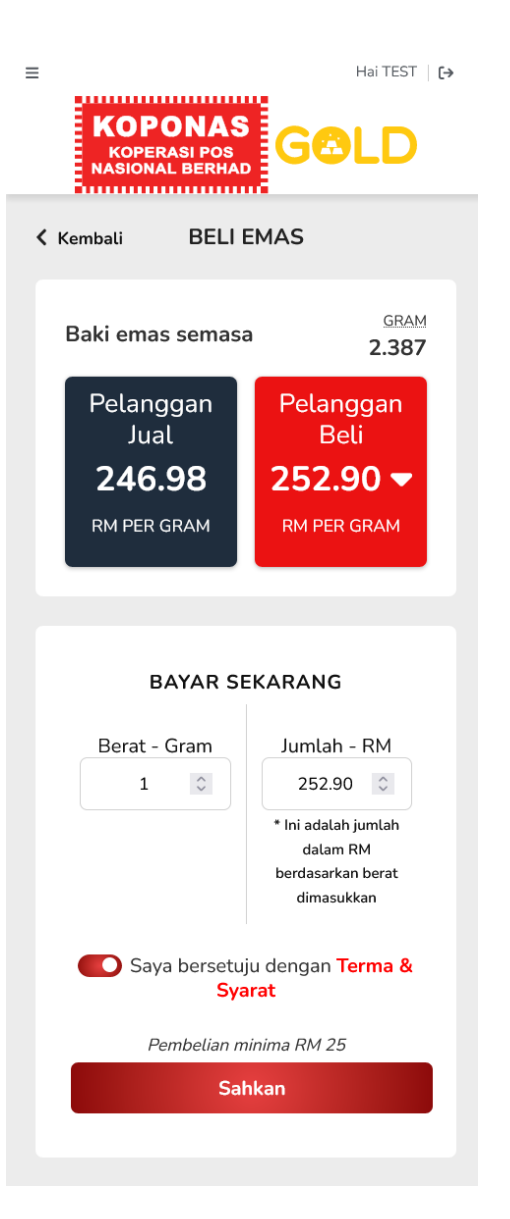

## 8. Beli Emas

- Untuk membeli emas, klik ikon Beli Emas pada Papan Pemuka.
- Kemudian halaman Beli Emas akan dipaparkan
- Masukkan jumlah yang hendak dibeli dalam Ringgit Malaysia atau Gram
- Klik butang "bersetuju dengan Terma & Syarat"
- Klik Sahkan untuk mengesahkan pembelian

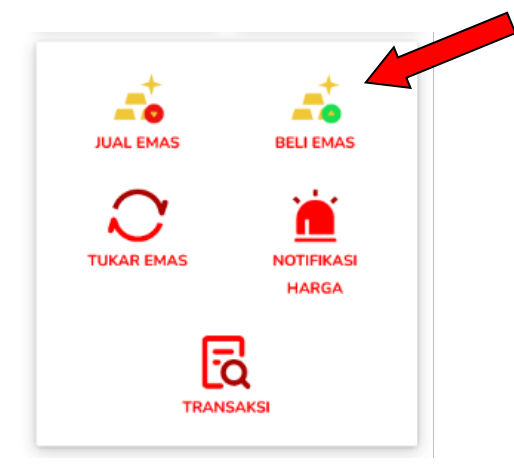

| ≡<br>KOI<br>NASIO                                      | PONAS<br>ERASI POS<br>NAL BERHAD                                                   |                                                                                                    |  |  |
|--------------------------------------------------------|------------------------------------------------------------------------------------|----------------------------------------------------------------------------------------------------|--|--|
| 🕻 Kembali                                              | BELI E                                                                             | EMAS                                                                                                    |  |  |
|                                                        | e-AQAD<br>PELANGGAN BELI                                                           |                                                                                                    |  |  |
| Tarikh                                                 |                                                                                    | Fri, 30 Sep<br>2022 12:29:39                                                                                   |  |  |
| Nama                                                   |                                                                                    | TEST                                                                                                    |  |  |
| No pen                                                 | genalan                                                                            | 930918145774                                                                                                   |  |  |
| No. Aka<br>KiGA.                                       | aun                                                                                | EGF73D0D18                                                                                                    |  |  |
| Emas D<br>gram                                         | Dibeli                                                                             | 1.000 gram                                                                                                    |  |  |
| Harga<br>UNIT PRICE                                    | Dibeli                                                                             | RM 252.76 /<br>gram                                                                                            |  |  |
| FPX Fi                                                 |                                                                                    | RM 1.20                                                                                                    |  |  |
| Jumlah                                                 | Beli                                                                               | RM 252.76                                                                                                    |  |  |
| Ketuler                                                | ian                                                                                | 999.9 (LBMA<br>Standard)                                                                                       |  |  |
| Peti Be                                                | si                                                                                 | SG4S, Malaysia<br>(Penyedia<br>Keselamatan<br>yang Dilantik)                                                   |  |  |
|                                                        | Jumlah Ke<br>RM 25                                                                 | seluruhan<br>53.96                                                                                             |  |  |
| dita                                                   | Kadar harga<br>warkan akan<br>13 s                                                 | emas yang<br>meluput dalam :<br>aat                                                                            |  |  |
| PIN KES<br>DA<br>SEKIRA<br>KLIK "MU<br>AKAN<br>SILA SE | ELAMATAN<br>ALAM TEMP<br>AYA LEBIH<br>AT SEMULA<br>ADA PERU<br>ELESAIKAN<br>TEMPOH | PERLU DI HANTAR<br>OH 20 SAAT.<br>20 SAAT, BOLEH<br>"& KEMUNGKINAN<br>BAHAN HARGA.<br>BAYARAN DALAM<br>3 MINIT |  |  |
|                                                        | Kod Ke                                                                             | empen                                                                                                    |  |  |
|                                                        | PIN Kese                                                                           | lamatan                                                                                                    |  |  |
|                                                        | Han                                                                                | tar                                                                                                    |  |  |

### Beli Emas - E-AQAD Pembelian Pelanggan

- Skrin **e-AQAD** akan memaparkan maklumat pembelian emas pelanggan.
- Pelanggan perlu melengkapkan proses pembayaran dalam tempoh masa 3 minit. Jika tidak, transaksi akan terbatal.
- Masukkan kod Kempen (jika ada).
- Masukkan 6-digit pin keselamatan
- Klik Hantar untuk membeli

# 

Details

Merchant: koponasgold

Merchant Order No.: GT202209301100001

Seller Order No.: 45077106465310124

Transaction Currency: MYR

Transaction Amount: 254.09

**Product Description:** Digital Gold 1g

### **Payment Method**

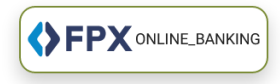

#### **Business Model**

Retail Banking

O Corporate Banking

#### Select Bank

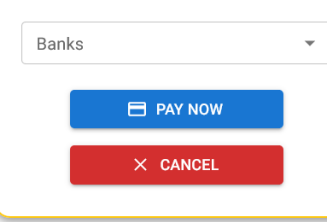

# Beli Emas - M1 Pay

- Skrin ini memaparkan butiran transaksi termasuk kaedah pembayaran.
- Pengguna dikehendaki memilih segmen sama ada **Perbankan Runcit atau Perbankan Korporat.**
- Pilih Bank untuk membuat pembayaran.
- Klik **Bayar Sekarang** untuk meneruskan pembelian. Setelah transaksi disahkan, resit transaksi akan dipaparkan.
- Klik **Batal** sekiranya pelanggan tidak mahu meneruskan transaksi. Status transaksi akan dipaparkan sebagai **Tamat Tempoh**, tiada transaksi potongan pada akaun bank.

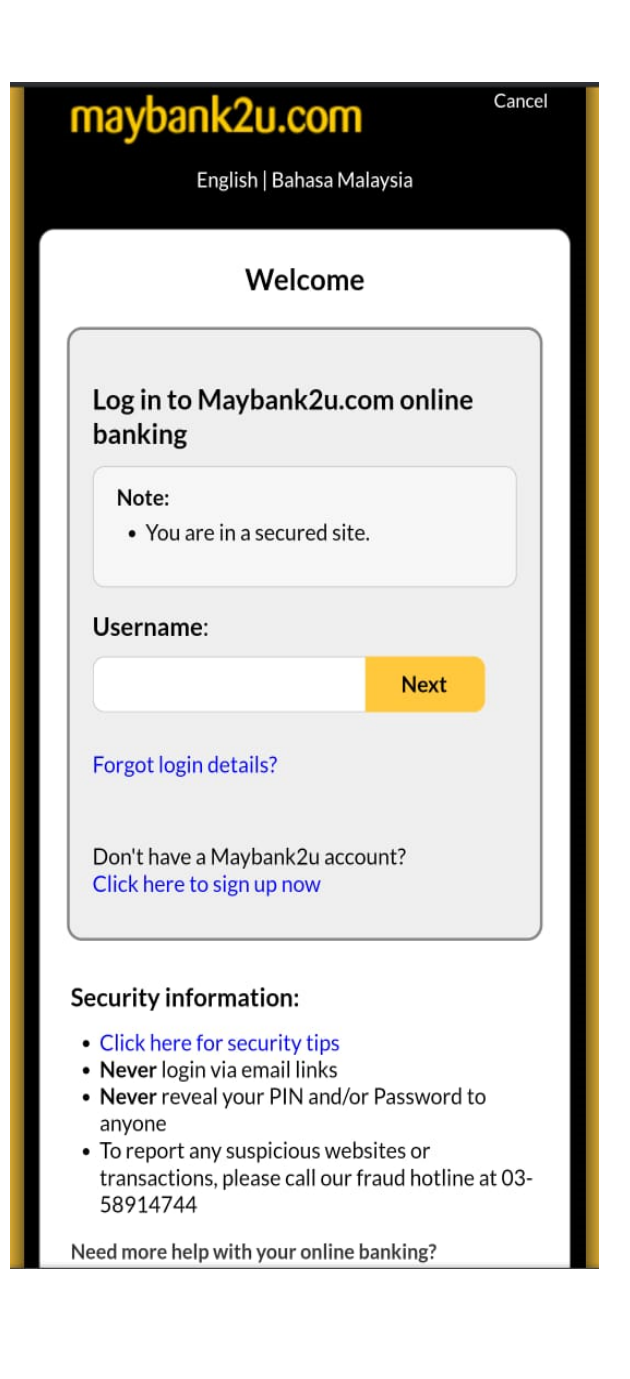

# Beli Emas – FPX

- Masukkan ID Pengguna dan Kata Laluan bank
- Klik Daftar Masuk untuk log masuk ke akaun bank
- Dalam skrin ini, amaun transaksi akan dipaparkan,kemudian pengguna dikehendaki memilih akaun.
- Masukkan 6-digit nombor SMS TAC
- Klik Sahkan untuk meneruskan pembelian
- Selepas pengesahan, status transaksi akan dipaparkan,
- Pelanggan boleh klik butang **Teruskan dengan Transaksi** atau menunggu untuk **dialih ke halaman pedagang**.

| maybank2u.com                                                                                                    |                                                                                                    |  |
|----------------------------------------------------------------------------------------------------|----------------------------------------------------------------------------------------------------|--|
| Tim                                                                                                    | <b>FPX</b><br>neout in 02:55                                                                                             |  |
| From account:<br>Merchant Name:<br>Payment<br>Reference:<br>FPX Transaction<br>ID:<br>Amount:<br>Fee Amount:<br>SMS TAC | 162085782180 SA-i<br>MOBILITYONE-M1PAY<br>59726214481931703<br>2210171010350842<br>RM252.19<br>RM0.00<br>Request for TAC |  |
| Confirm                                                                                                    | Go back Cancel                                                                                                    |  |

Hai TEST | ENG | BM

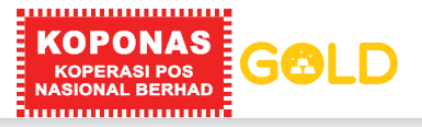

K PELANGGAN BELI

### Resit PELANGGAN BELI

| Transaction Id.            | 45077106465310124                                         |
|----------------------------|-----------------------------------------------------------|
| Tarikh                     | 2022-09-30 11:15:09                                       |
| Nama                       | TEST                                                      |
| No pengenalan              | 930918145774                                              |
| No. Akaun KiGA             | EGF73D0D18                                                |
| Beli Emas<br>GRAM          | 1.000                                                     |
| Harga Dibeli<br>UNIT PRICE | RM 252.89                                                 |
| FPX Fi                     | RM 1.20                                                   |
| Ketulenan                  | 999.9 (LBMA Standard)                                     |
| Peti<br>Besi               | SG4S, Malaysia<br>(Penyedia Keselamatan yang<br>Dilantik) |
| Jumlah Keselu              | Iruhan RM 252.89                                          |
| Status                     | Berjaya                                                   |

Resit ini adalah janaan komputer oleh itu tandatangan tidak diperlukan.

Selesai

# Resit transaksi pembelian

- Setelah transaksi belian berjaya, resit transaksi akan dipaparkan.
- Klik Selesai untuk dialih ke halaman utama

Hai TEST | [+

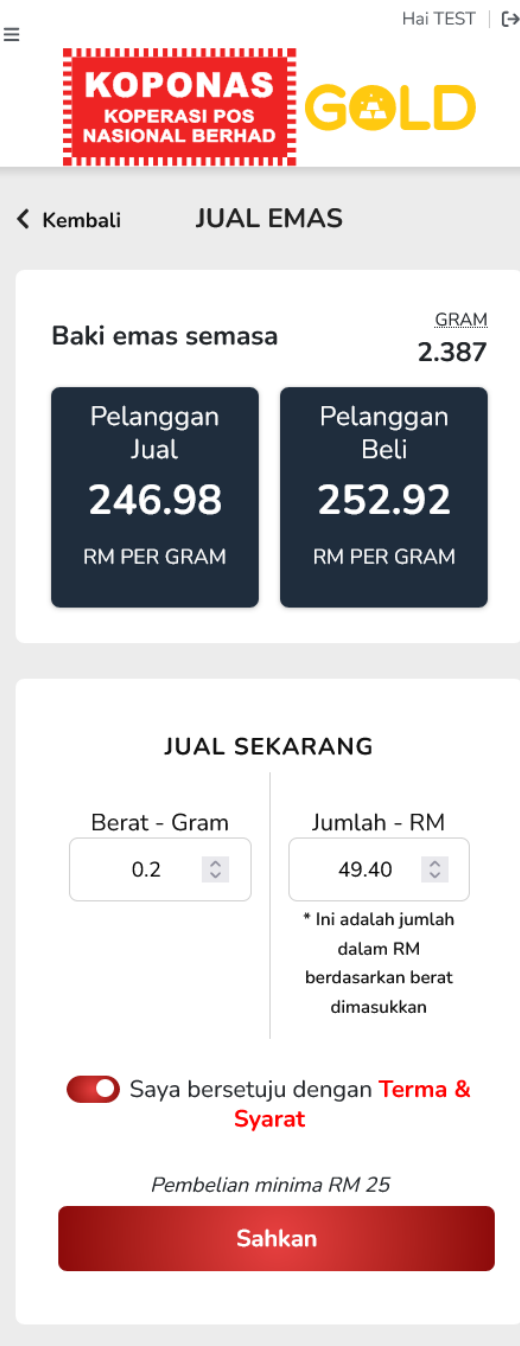

### 9. Jual Emas

- Untuk menjual emas, klik ikon Jual Emas pada Papan Pemuka. •
- Kemudian halaman Jual Emas akan dipaparkan ٠
- Masukkan jumlah yang hendak dijual dalam Ringgit Malaysia atau Gram •
- Klik butang "bersetuju dengan Terma & Syarat" •
- Klik **Sahkan** untuk mengesahkan penjualan •

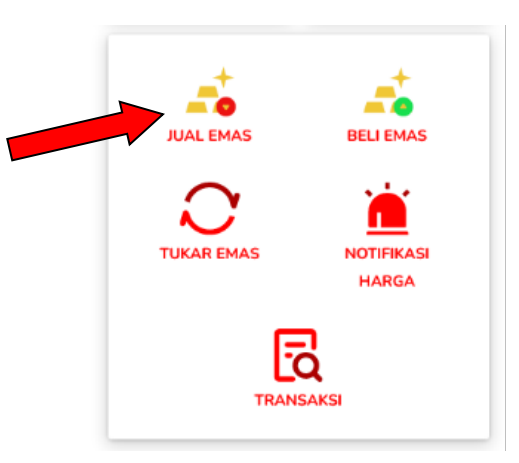

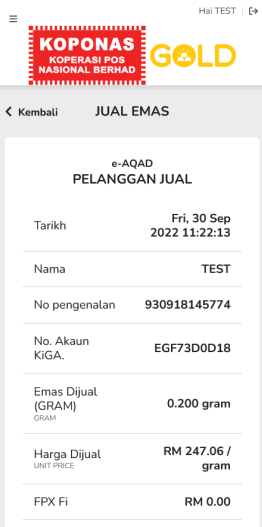

RM 49.41 lumlah lual 999.9 (LBMA Ketulenan Standard) SG4S, Malaysia (Penyedia Peti Besi Keselamatan yang Dilantik)

Jumlah Keseluruhan RM 49.41

Kadar harga emas yang 14 saa

PIN KESELAMATAN PERLU DI HANTAR DALAM TEMPOH 20 SAAT. SEKIRANYA LEBIH 20 SAAT. BOLEH KLIK "MUAT SEMULA" & KEMUNGKINAN AKAN ADA PERUBAHAN HARGA. SILA SELESAIKAN BAYARAN DALAM TEMPOH 3 MINIT

Nama Akaun Bank

Bank Muamalat Malaysia Berhad

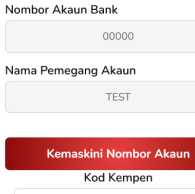

PIN Keselamatan

### Jual Emas – e-AQAD Penjualan Pelanggan

- Skrin e-AQAD akan memaparkan maklumat penjualan emas pelanggan. ٠
- Pelanggan perlu melengkapkan proses penjualan dalam tempoh masa 3 minit. ٠ Jika tidak, transaksi akan terbatal.
- Klik pada butang **Kemaskini Nombor Akaun** untuk menukar butiran akaun bank •
- Masukkan kod Kempen (jika ada). ٠
- Masukkan 6-digit pin keselamatan. ٠
- Klik Hantar untuk menjual ٠

≡

Hai TEST 🛛 [→

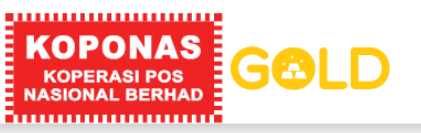

🕻 Kembali

| Resit<br>PELANGGAN JUAL              |                                                                         |  |  |
|--------------------------------------|-------------------------------------------------------------------------|--|--|
| Tarikh F                             | -ri, 30 Sep 2022 11:22:26                                               |  |  |
| Nama                                 | TEST                                                                    |  |  |
| No pengenalar                        | 930918145774                                                            |  |  |
| No. Akaun KiG                        | A. EGF73D0D18                                                           |  |  |
| Emas Dijual (G                       | RAM) 0.200 gram                                                         |  |  |
| Harga Dijual                         | RM 247.06 / gram                                                        |  |  |
| FPX Fi                               | RM 0.00                                                                 |  |  |
| Jumlah Jual                          | RM 49.41                                                                |  |  |
| Ketulenan                            | 999.9 (LBMA Standard)                                                   |  |  |
| Peti <b>(Pe</b> i<br>Besi            | SG4S, Malaysia<br>nyedia Keselamatan yang<br>Dilantik)                  |  |  |
| Jumlah Keselu                        | ruhan RM 49.41                                                          |  |  |
| Status<br>Resit ini adalah jana<br>t | <b>Berjaya</b><br>aan komputer oleh itu tandatangan<br>idak diperlukan. |  |  |

Selesai

# Resit transaksi penjualan

- Setelah transaksi jualan berjaya, resit transaksi akan dipaparkan
- Klik Selesai untuk dialih ke halaman utama

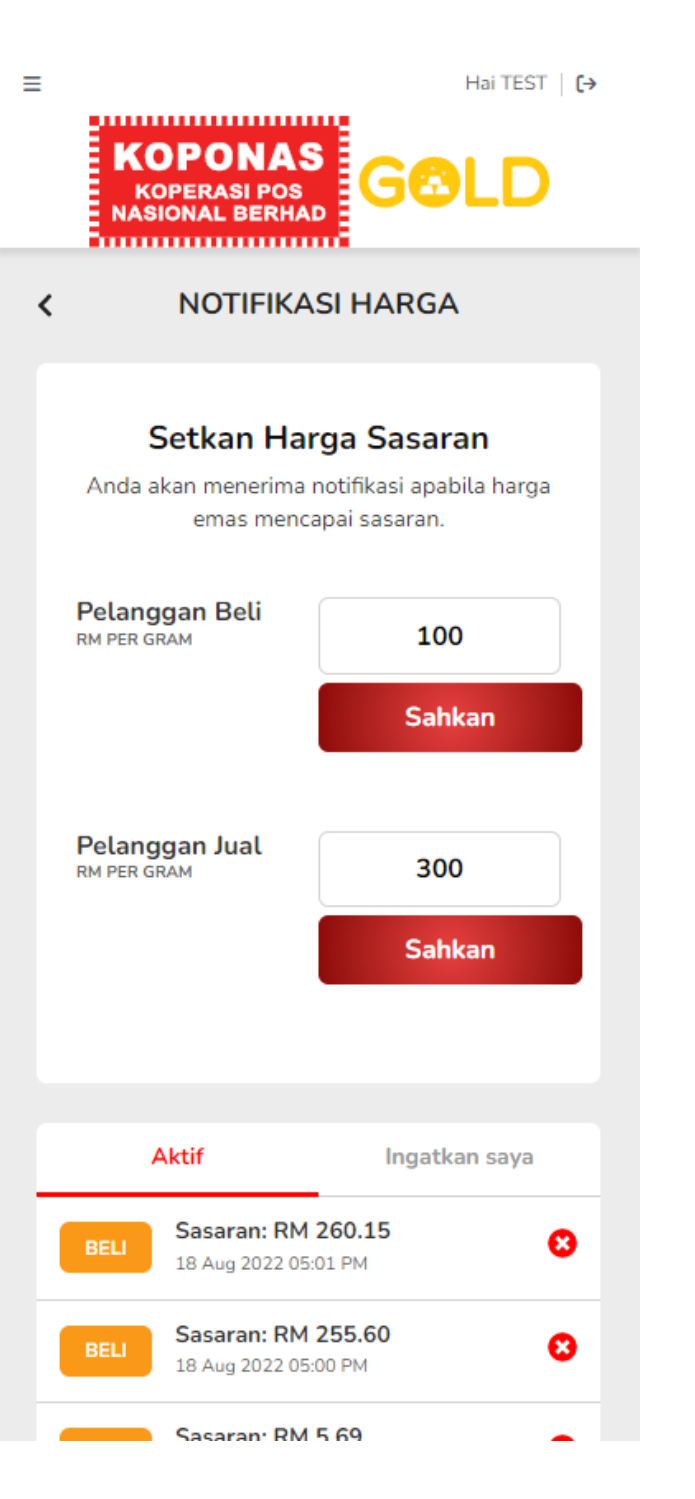

# Notifikasi Harga

10.

- Klik Notifikasi Harga pada halaman papan pemuka
- Halaman notifikasi harga akan dipaparkan
- Pengguna boleh menetapkan notifikasi harga dengan meletakkan sasaran harga beli (Pelanggan Beli) dan harga jual Pelanggan Jual).
- Pengguna akan menerima notifikasi melalui e-mail apabila harga emas mencapai harga sasaran yang telah ditetapkan.
- Klik butang pangkah sekiranya pelanggan ingin memadam notifikasi harga

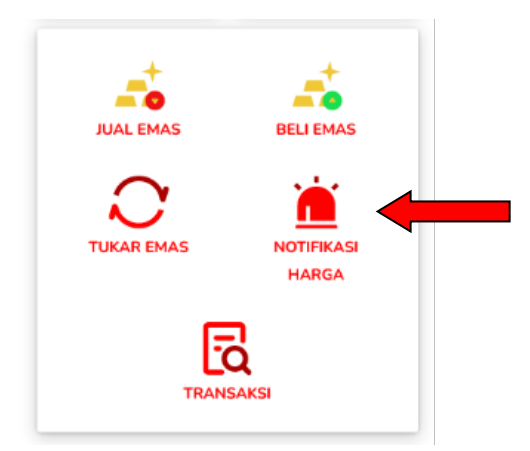

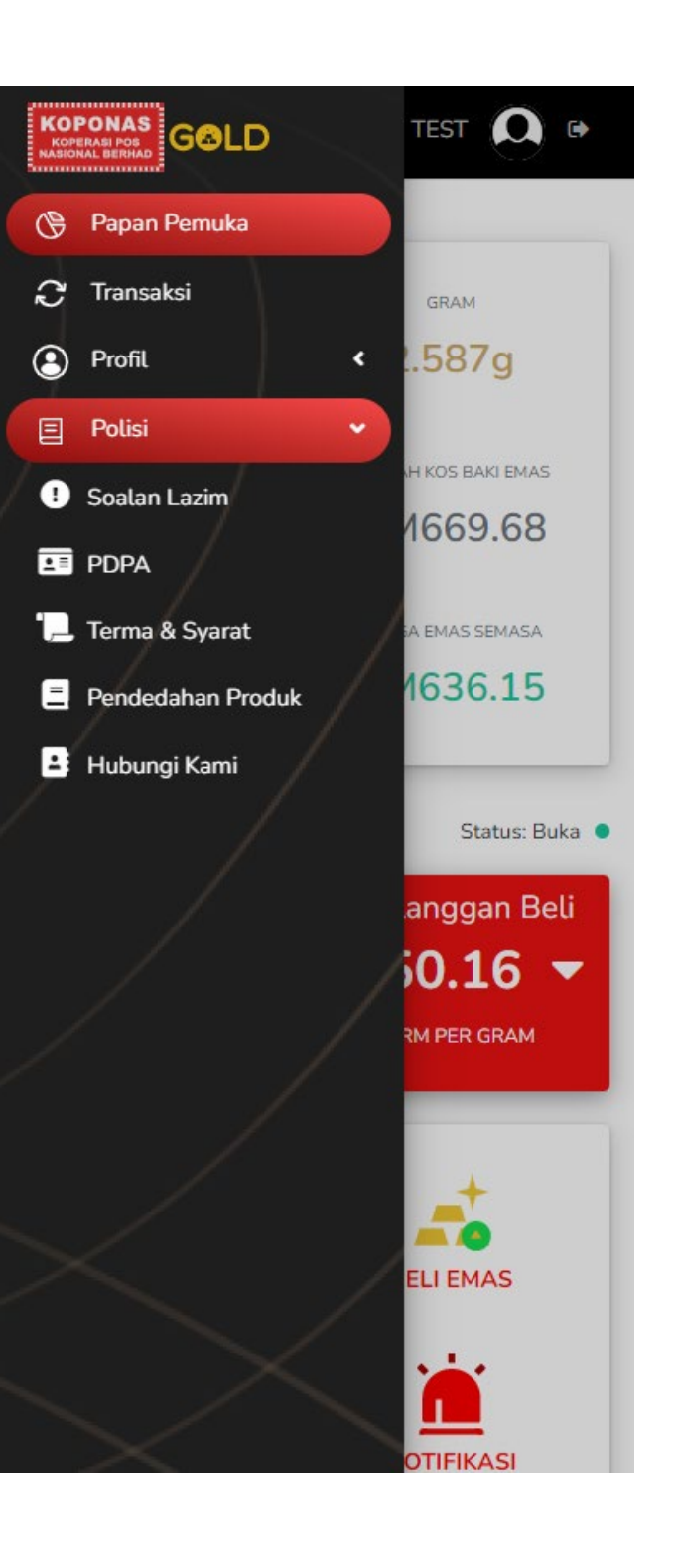

# 11. Polisi

Klik butang **Polisi** pada menu papan pemuka untuk menyemak

- Soalan Lazim
- PDPA
- Terma & Syarat
- Pendedahan Produk.
- Hubungi Kami

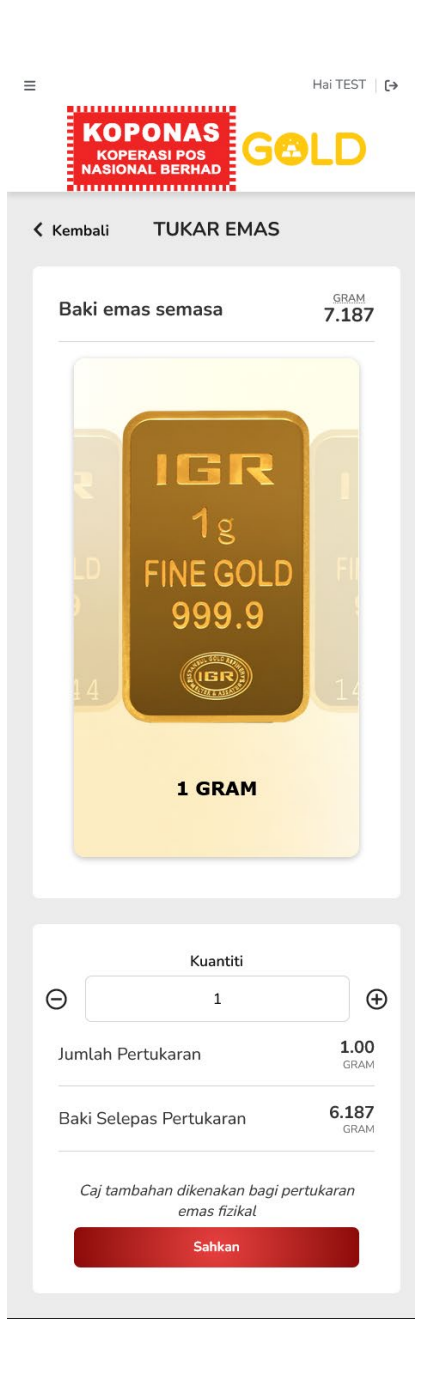

# 12. Tukar Emas

- Untuk membuat penukaran emas, klik ikon Tukar Emas di papan pemuka
- Halaman penukaran emas akan dipaparkan
- Pengguna boleh memilih jenis dan berat emas yang ingin ditukar.
- Pilih Kuantiti yang ingin ditukarkan
- Klik butang Sahkan untuk meneruskan penukaran

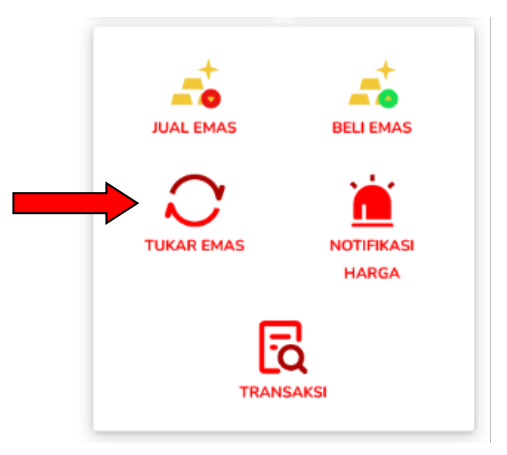

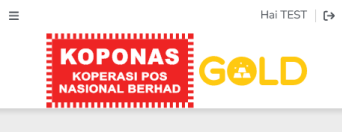

TUKAR EMAS 🕻 Kembali

#### PENGESAHAN ALAMAT

#### NO. TELEFON & EMEL

No Telefon

+60166123789

Alamat Emel

test@gmail.com

ALAMAT

Alamat 1

CLIENT ADDRESS

Alamat 2 (Tidak Diwajibkan)

ADDRESS

Bandar

AMPANG

Poskod

00000

Negeri SELANGOR

CAJ TRANSAKSI Caj Transaksi

RM 63.50

Bayaran Transaksi (FPX)

RM 1.20

Jumlah Bayaran

RM 64.70

C Saya bersetuju dengan Terma & Syarat.

Kod Kempen (Tidak Wajib)

PIN Keselamatan

Sahkan

### Pengesahan Alamat

- Pengguna perlu memastikan no. telefon, e-mail dan alamat penghantaran emas • adalah lengkap dan tepat.
- Klik butang "Saya bersetuju dengan Terma & Syarat" •
- Masukkan kod kempen (jika ada) ٠
- Masukkan 6-digit pin keselamatan. ٠
- Klik Sahkan untuk meneruskan penukaran •